## InfoPainter Installationsanleitung

## Wichtig: Die Installation und der erste Start von InfoPainter müssen als Administrator erfolgen, damit alles richtig eingerichtet werden kann!

1. CD in das Laufwerk einlegen, falls Sie die CD erworben haben und Install.exe starten. Ohne CD die Install.exe von www.InfoPainter.com – Demoversion herunterladen und starten. Sollte Ihre Firewall das herunterladen von Exe-Dateien nicht erlauben, steht unter Download auch eine Install.zip Datei bereit.

| Name            | Größe     | Тур 🔺        | Geändert am      |
|-----------------|-----------|--------------|------------------|
| 🚞 Beispiele     |           | Dateiordner  | 21.02.2007 08:17 |
| 🚞 Demofilme     |           | Dateiordner  | 08.02.2007 09:43 |
| Dokumentation   |           | Dateiordner  | 08.02.2007 09:56 |
| 🕨 🗲 Install.exe | 17.970 KB | Anwendung    | 20.02.2007 18:34 |
| 콑 INSTALL.ZIP   | 17.939 KB | WinZip-Datei | 20.02.2007 18:38 |

- 2. Setup-Sprache auswählen (Deutsch)  $\rightarrow$  OK  $\rightarrow$  Weiter.
- 3. Lizenzvereinbarung: Ich akzeptiere die Vereinbarung  $\rightarrow$  Weiter.

| Setup                                                                                                    |                                                                 |
|----------------------------------------------------------------------------------------------------|-----------------------------------------------------------------|
| Lizenzvereinbarung<br>Lesen Sie bitte folgende, wichtige Informationen bevor Sie fortfahren.                                                                                                    | C.                                                              |
| Lesen Sie bitte die folgenden Lizenzvereinbarungen. Benutzen Sie bei<br>Bildlaufleiste oder drücken Sie die "Bild Ab"-Taste.                                                                                                    | Bedarf die                                                      |
| Allgemeine Geschäftsbedingungen - InfoPainter                                                                                                    | ^                                                               |
| Auch wir kommen um das so genannte "Kleingedruckte" leider nicht H<br>Katherl Software GmbH bietet Ihnen mit seinen Produkten und Dienst<br>einen umfassenden Service für Ihr Unternehmen. Geschäftsbedingun<br>haben das Ziel, zwischen Ihnen (dem Kunden) und uns (Katherl Softw<br>GmbH - dem Lieferanten) eine Geschäftsbeziehung aufzubauen, weld<br>unter Berücksichtigung der gegenseitigen Interessen, verbindlich und<br>beide Seiten ist. Grundlage einer Bestellung und eines Vertrages zwisc<br>Ihnen und uns sind daher immer die nachfolgenden Allgemeinen | herum.<br>leistungen<br>gen<br>vare<br>she,<br>fair für<br>chen |
| ⊙ Ich akzeptiere die Vereinbarung                                                                                                    |                                                                 |
| O Ich lehne die Vereinbarung ab<br>Copyright © by Katherl Software GmbH                                                                                                    |                                                                 |
| < Zurück Weite                                                                                                    | r > Abbrechen                                                   |

4. Ziel-Ordner wählen: C:\Programme\InfoPainter  $\rightarrow$  Weiter.

5. Fertigstellen. (Jetzt ist InfoPainter installiert).

6. InfoPainter am Desktop doppelklicken (starten) oder unter Start  $\rightarrow$  Programme  $\rightarrow$  InfoPainter auswählen.

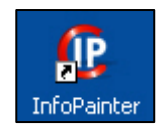

7. Haben Sie keinen Amyuni PDF-Converter installiert, dann können Sie diesen im InfoPainter-Menü unter ?  $\rightarrow$  PDF-Converter installieren.

|                                     | ?                |                            |    | _                          |  |  |
|-------------------------------------|------------------|----------------------------|----|----------------------------|--|--|
|                                     | ۲                | InfoPainter Online         |    |                            |  |  |
|                                     | ?                | Hilfe zum InfoPainter      | F1 |                            |  |  |
|                                     | œ                | Über InfoPainter           |    |                            |  |  |
|                                     | \$               | Systeminformation          |    |                            |  |  |
|                                     | ٢                | Update einspielen          |    |                            |  |  |
|                                     | r                | Fernwartungszugang starten |    |                            |  |  |
|                                     | Ф.               | InfoPainter freischalten   |    |                            |  |  |
|                                     | 内                | PDF-Converter installieren |    |                            |  |  |
|                                     | <b>x+y</b><br>⁼? | Taschenrechner             |    |                            |  |  |
| (-                                  |                  |                            |    | 0                          |  |  |
| C Amyuni PDF-Converter installieren |                  |                            |    |                            |  |  |
|                                     |                  |                            | ſ  | Amyuni Version             |  |  |
| Info Daintor <sup>®</sup>           |                  |                            |    |                            |  |  |
|                                     |                  |                            |    |                            |  |  |
|                                     | From             |                            | μ. | PDF Converter installieren |  |  |
|                                     |                  |                            |    |                            |  |  |
|                                     | J9 0             |                            |    |                            |  |  |

Den schnellsten Überblick über den Programmaufbau und die Möglichkeiten im InfoPainter erhalten Sie mit den Demofilmen.

Obwohl die Bedienung vom InfoPainter sehr selbsterklärend ist, empfehlen wir Ihnen, dass Sie sich zumindest den ersten Demofilm ansehen und in der Dokumentation "Allgemeines" überfliegen.

Zu den Demofilmen gelangen Sie über das Hilfesystem (F1) unter Demofilme im InfoPainter, wenn Sie keine Internetverbindung haben, finden Sie diese auch auf der CD im Ordner Demofilme (einfach die .htm Datei doppelklicken).

Die Dokumentation (PDF's) finden Sie auch im Hilfesystem (Benutzerhandbuch) oder auf der CD im Ordner Dokumentation.

Nach dem Erwerb von InfoPainter muss dieser registriert (freigeschaltet) werden. Zu der Registrierungsanleitung gelangen Sie über das Hilfesystem (F1) unter "Bestellung & Registrierung" im InfoPainter.

Die laufend aktuelle Version vom InfoPainter können Sie im InfoPainter in der Menüleiste unter ?  $\rightarrow$  Update einspielen herunterladen und anschließend installieren.

Wir wünschen Ihnen viel Erfolg mit InfoPainter. Das Team der Katherl Software GmbH.

Bei Fragen wenden Sie sich bitte zuerst an Ihren Fachhandelspartner.

A-4873 Frankenburg, Seibrigen 1, Tel.: +43 (0)7683 7090, Fax: DW 4, E-Mail: office@InfoPainter.com, Internet: www.InfoPainter.com